## **DWF Underlay**

2589 GstarCAD MY /KW November 9, 2021 Workflow 0 1169

Menu : Insert > DWF Underlay

Ribbon : Insert > Underlay

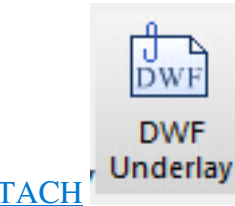

Command Entry : DWFATTACH

After starting the order and selecting inserted DWF files according to directions, the following dialog box will pop up:

| Look in: | 鷆 Guide                         | - 🧿 🥬 🖻          | ۶▼              |                  |
|----------|---------------------------------|------------------|-----------------|------------------|
| ÷.       | Name                            | Date modified    | Туре            | Preview:         |
|          | GstarCAD 2015 Complete Guide to | 2014/12/1 10:49  | File folder     |                  |
| listory  | GstarCAD 2015 Complete Guide to | 2014/11/18 16:12 | Adobe Acrobat D |                  |
|          | GstarCAD 2015 Features Overview | 2014/10/31 11:30 | Adobe Acrobat D |                  |
| -        | New-GstarCAD 2015 versions com  | 2014/11/10 13:37 | Adobe Acrobat D |                  |
|          | New-GstarCAD 2015 vs GstarCAD8  | 2014/11/10 14:12 | Adobe Acrobat D |                  |
| ocume    |                                 |                  |                 |                  |
|          |                                 |                  |                 | <u>Find File</u> |
|          |                                 |                  |                 | Locate           |
| vorites  |                                 |                  |                 | Erer             |
|          |                                 |                  |                 |                  |
|          |                                 |                  |                 |                  |
|          |                                 |                  |                 |                  |
| esktop   |                                 |                  |                 |                  |
|          |                                 |                  |                 |                  |
|          |                                 |                  |                 |                  |
| etwork   | •                               |                  | •               |                  |
|          | Ele esere:                      |                  | 0000            |                  |

Path type : optional full path, relative path or no path, if the current file is not saved, the relative path cannot be used.

Online URL: https://www.kb2.gstarcad.com.my/article.php?id=2589